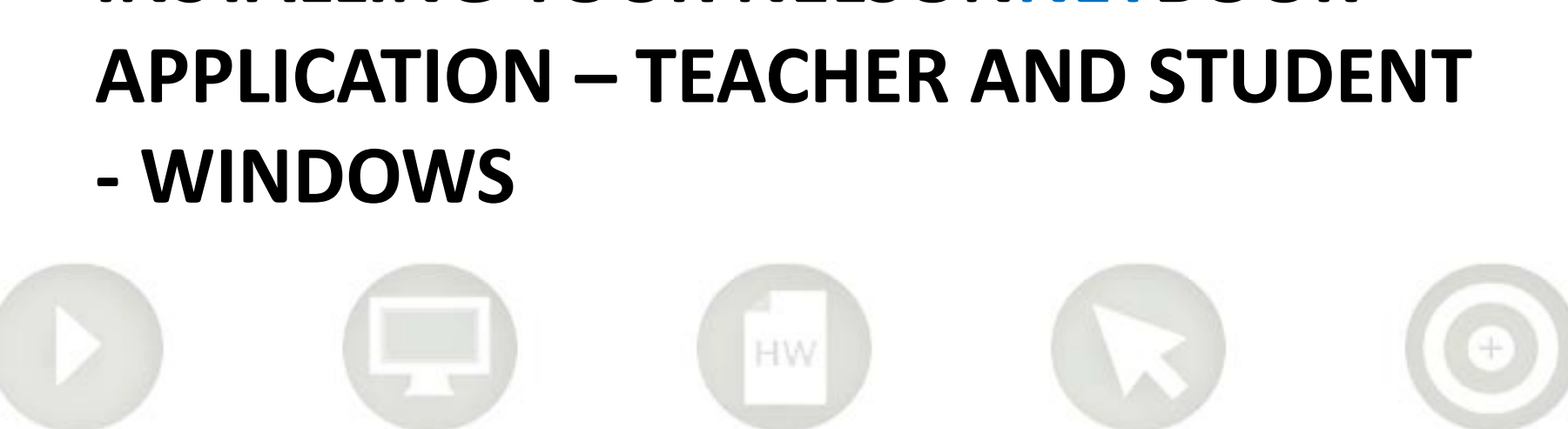

Internet access is required to install the application

The NelsonNetBook application must be installed to do this

INSTALLING YOUR NELSONNETBOOK

NelsonNetBooks can be used offline

### Installing your NelsonNetBook online/offline application

Windows

- The following instructions show the process for installing the NelsonNetBook application in Windows 7 and XP.
- The NelsonNetBook application works exactly the same way on a MAC and a PC. However there are some minor differences when downloading an offline reader.
- Details for the MAC installation process is outlined in a separate document.

## Installing your NelsonNetBook online/offline application

To install the NelsonNetBook Online/Offline application on a computer you require Adobe Air.

Most computers have this installed.

If you do not have Adobe Air installed on your computer you will need to install it. It is a free application.

To install AdobeAir go to <u>http://get.adobe.com/air/</u> and follow the download instructions.

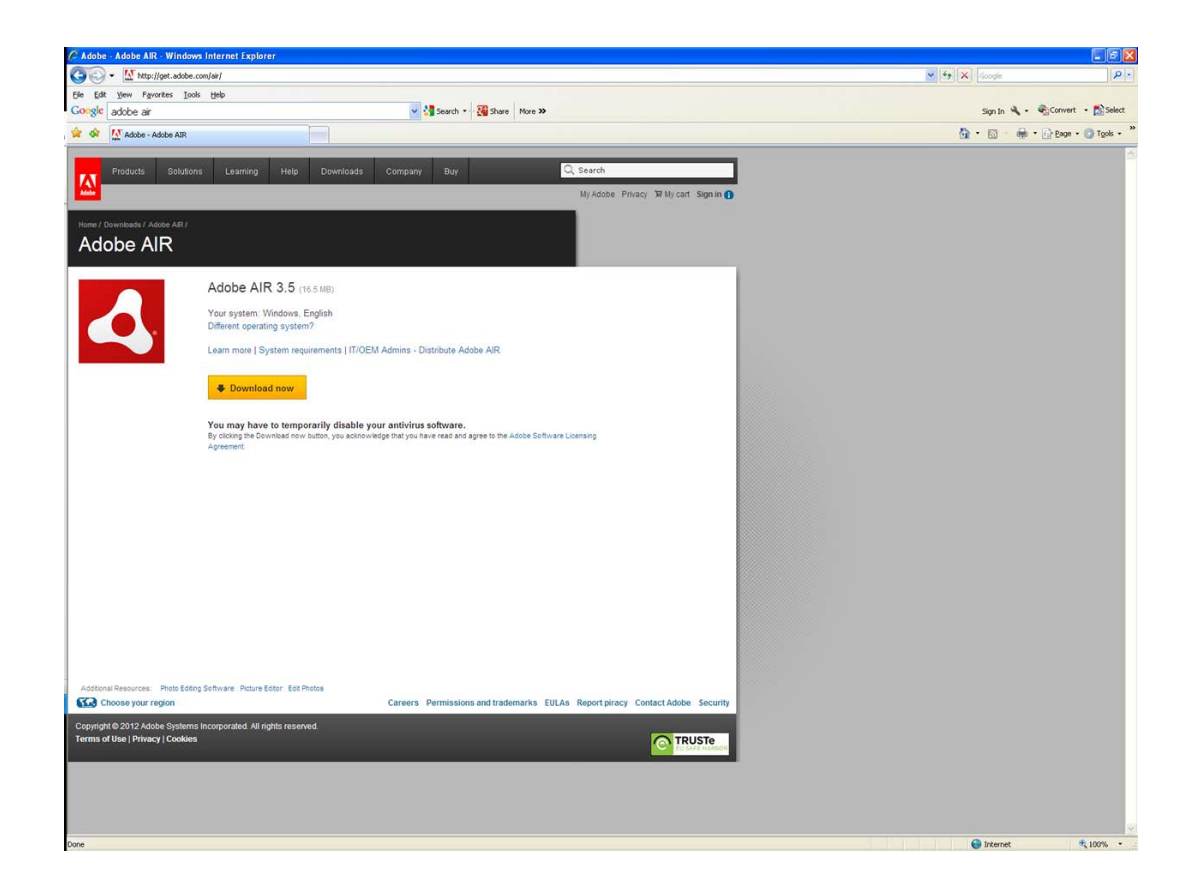

## Download NelsonNetBook application

# WINDOWS INSTALLATION INSTRUCTIONS

#### Installing your NelsonNetBook online/offline application – Steps 1-4

Log in at <u>www.nelsonnet.com.au</u> First-time users: register and activate codes to create a Dashboard.

2: On your Dashboard, click on My Bookshelf in the menu at the top of the screen.

3: Your Bookshelf will open and the titles you have activated will be there.

4: Select the download icon.

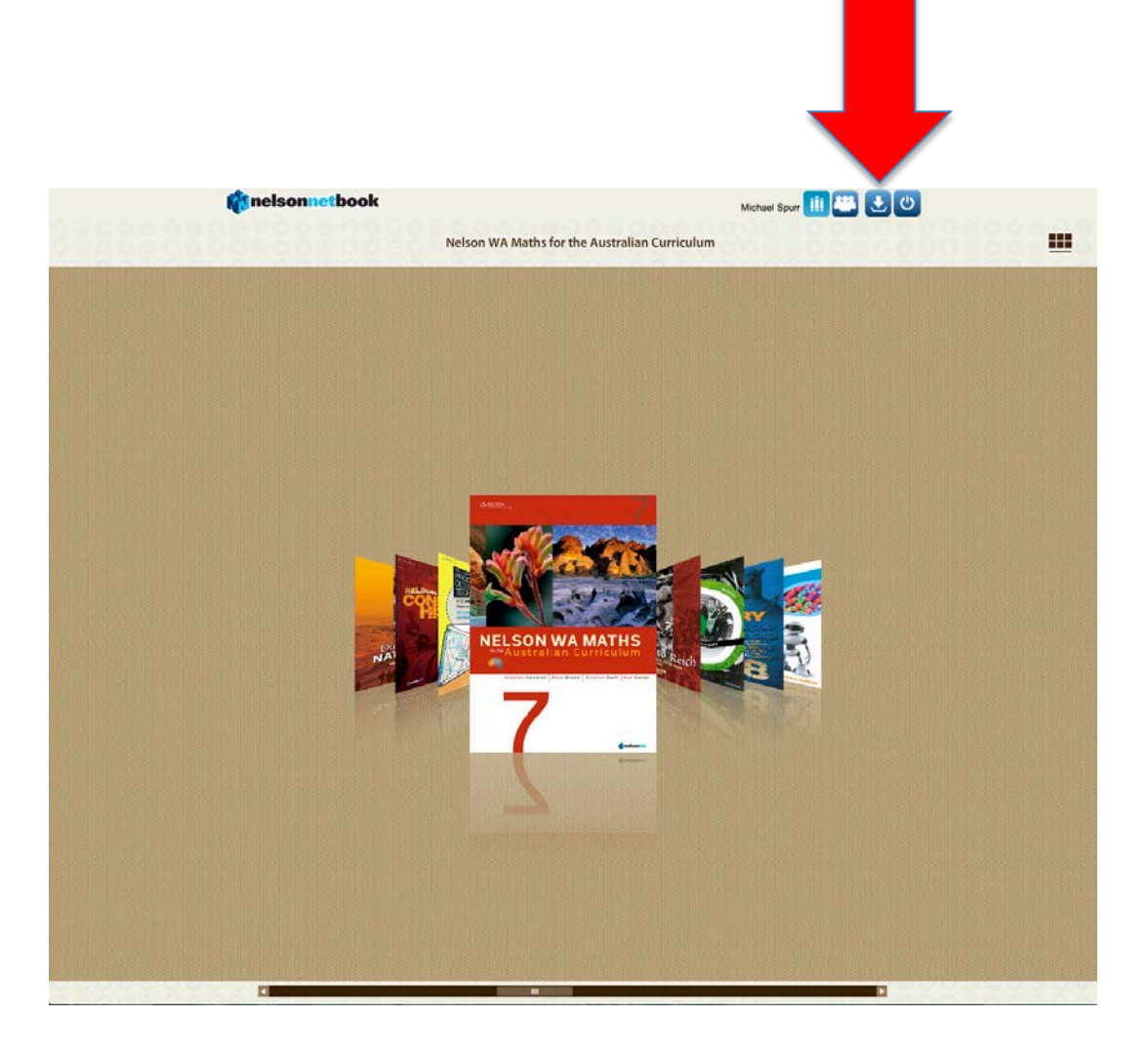

#### Installing your NelsonNetBook online/offline application – Step 5

Select save

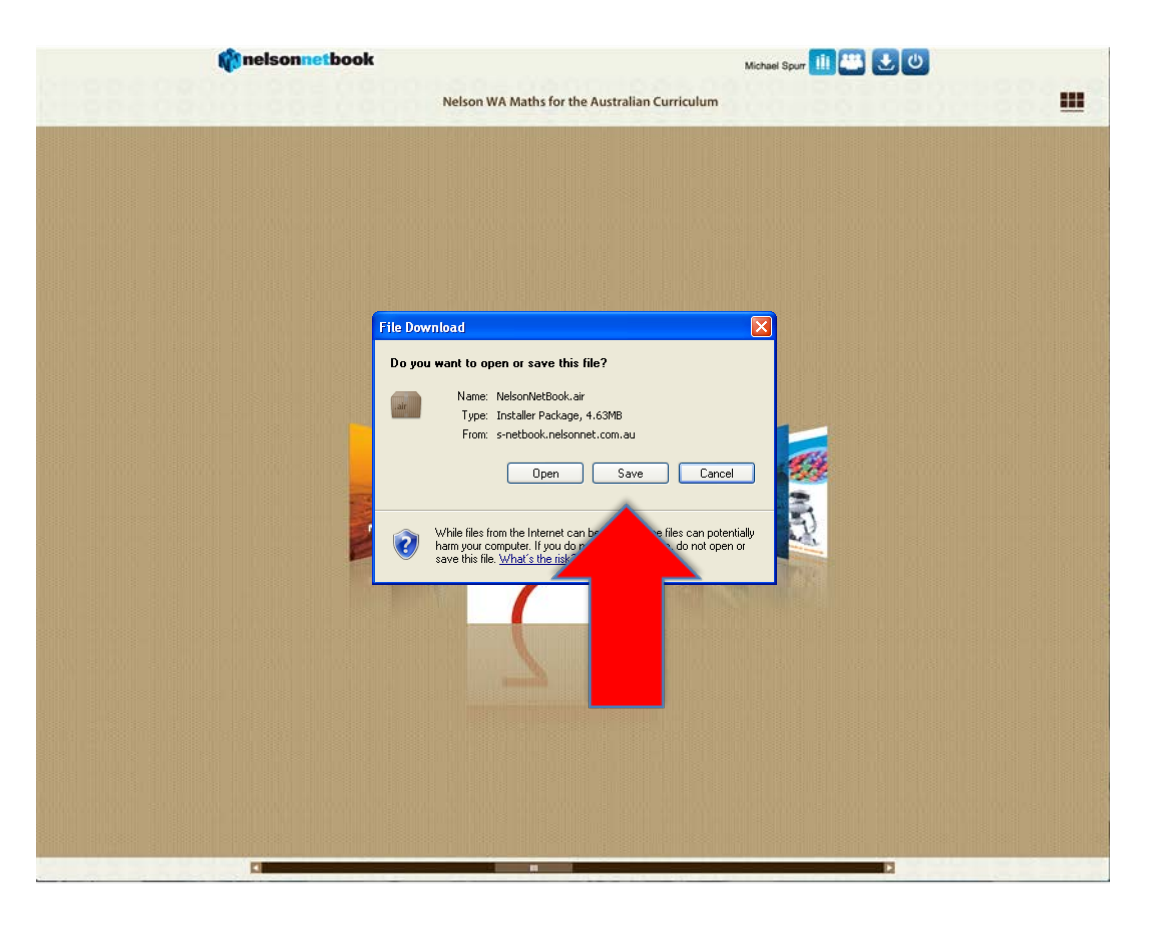

#### Installing your NelsonNetBook online/offline application – Step 6

Select location to save the NelsonNetBook application installer. Your Desktop or My Documents are suitable locations.

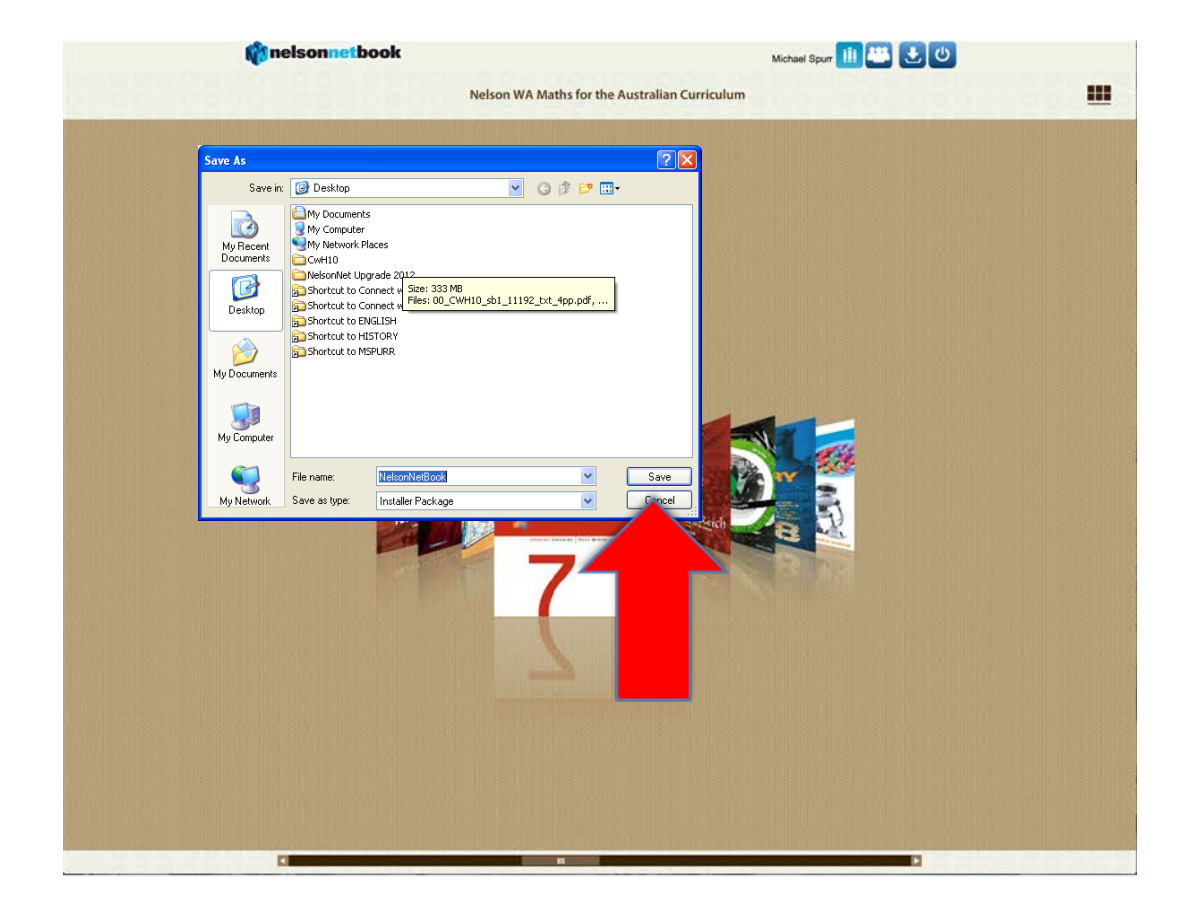

#### Installing your NelsonNetBook online/offline application – Step 7

A progress screen will track the download. The file is approximately 5MB. Download time is approximately three minutes but this does depend on the speed of your internet connection.

You may cancel the download if you wish.

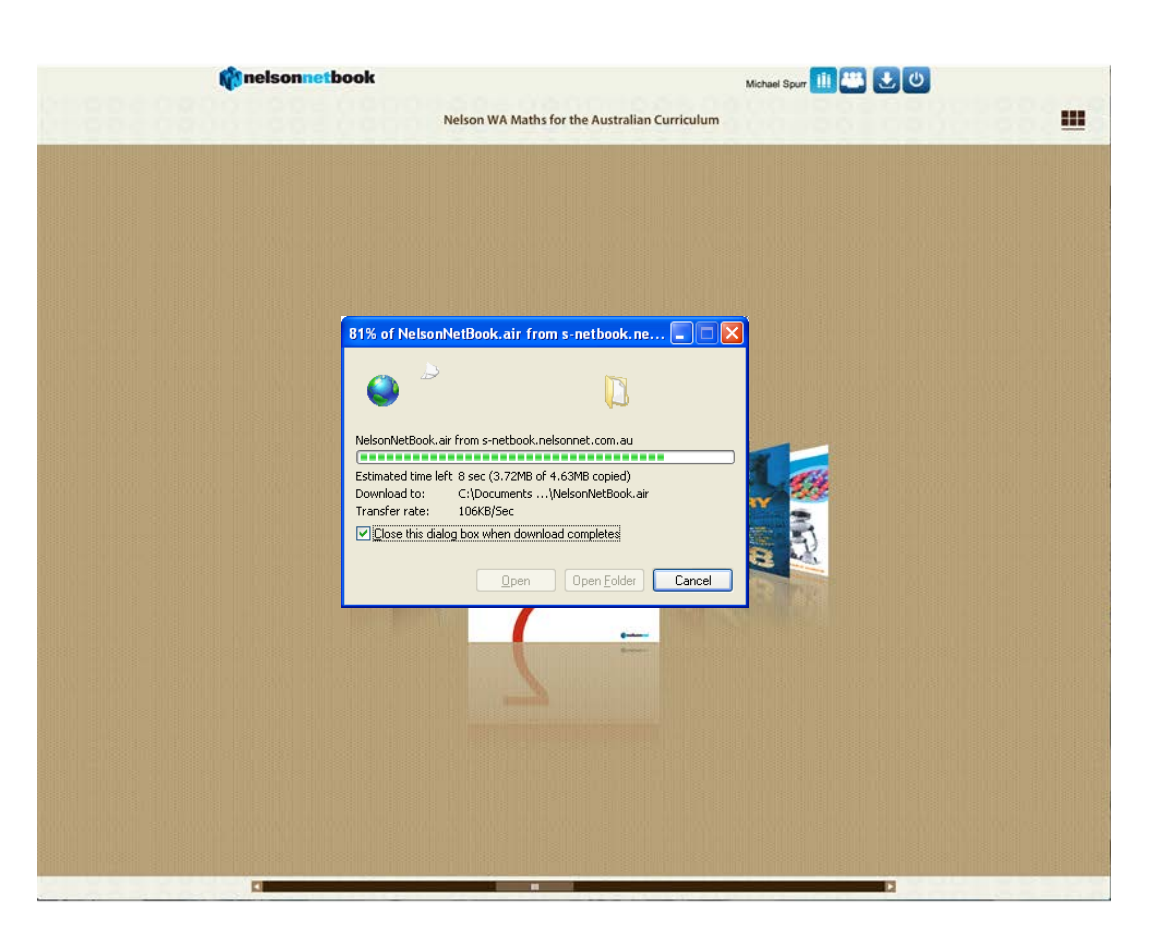

Installing your NelsonNetBook online/offline application – Steps 8 and 9

7: Find the downloadedNelsonNetBook in the saved location.(It will be an "Installer Package" named NelsonNetBook)

8: Double click the downloaded NelsonNetBook folder.

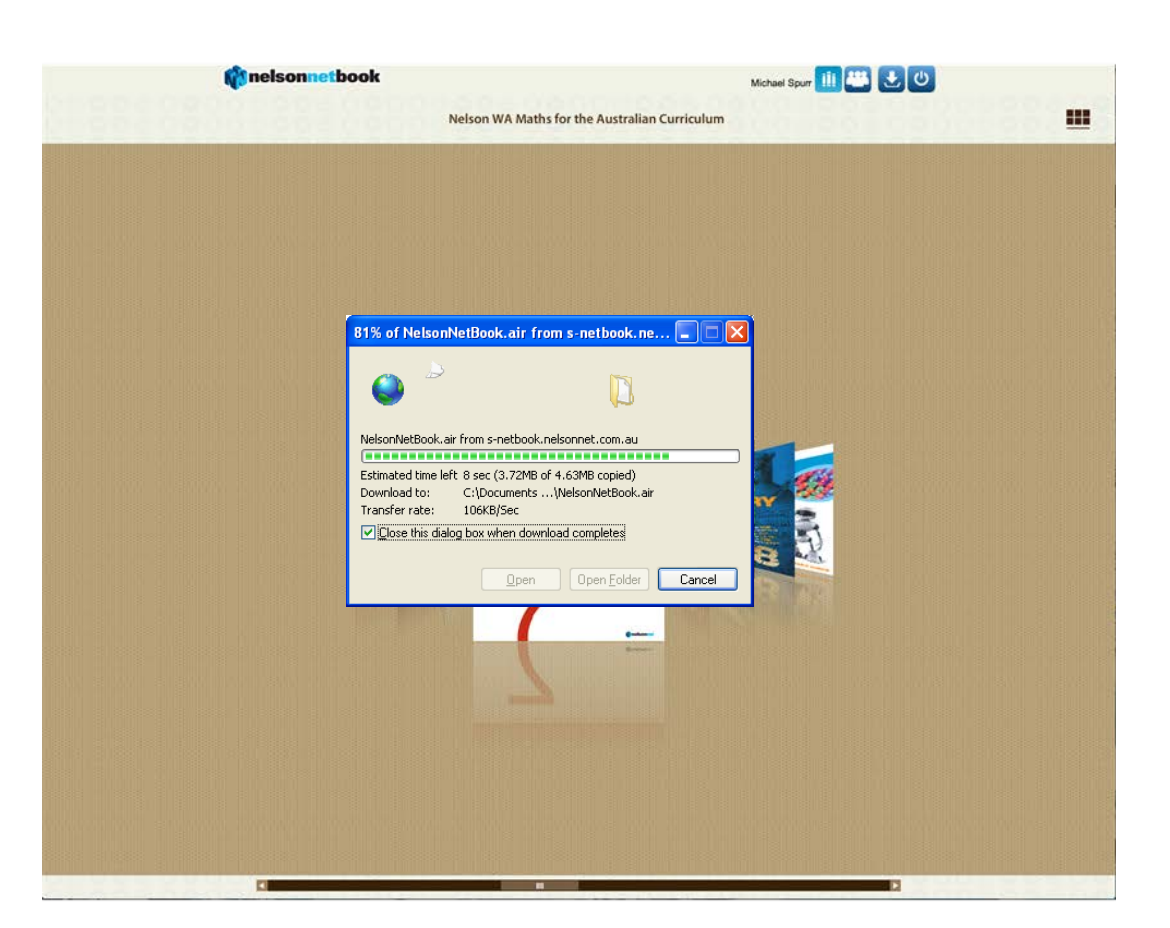

#### Installing your NelsonNetBook online/offline application – Steps 10 and 11

An application install sequence will commence.

Select "Install" to proceed.

The application install sequence will ask you to confirm if you wish to:

- Place a shortcut icon on your desktop
- Start the application after installations
- Install the application to your computer (C:\Program Files).

Confirm by pressing "Continue"

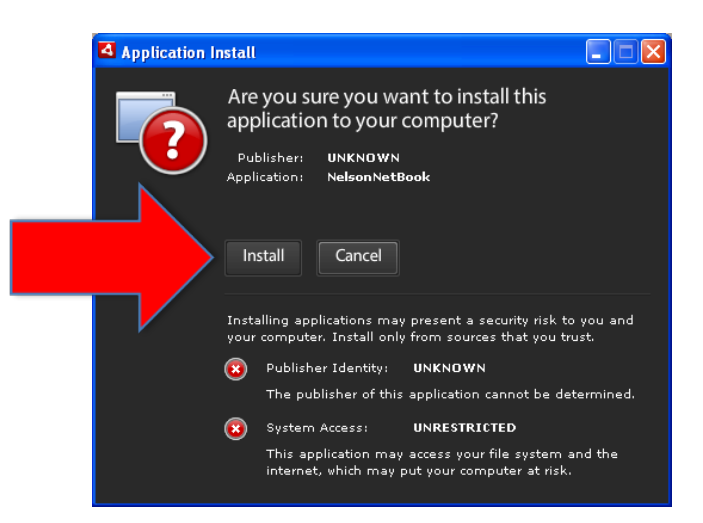

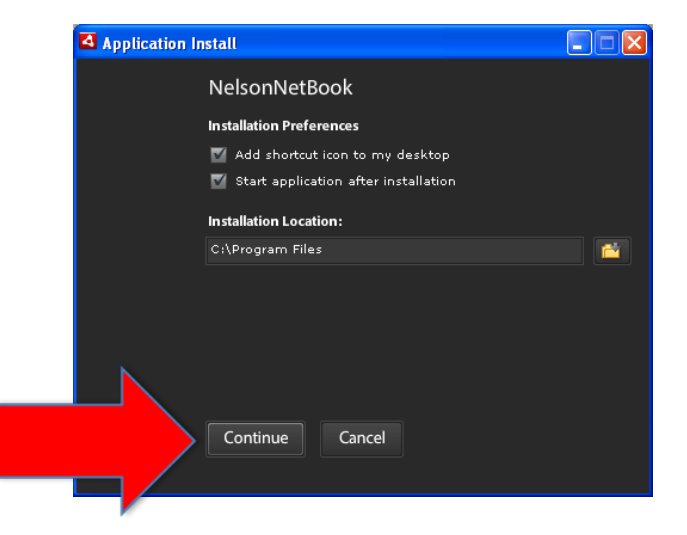

#### Installing your NelsonNetBook online/offline application is complete

When the NelsonNetBook application has successfully installed you will be able to open the application.

If, in step 10, you authorised the NelsonNetBook application to open automatically, a login screen will appear. Enter the email address you registered as your NelsonNet Username and your NelsonNet Password and select "Login".

#### Shortcut Icon on Desktop

A shortcut icon will also be added to your desktop if you authorised this to occur. Double click the icon and the login screen will open.

#### From Start Menu

The NelsonNetBook reader can also be accessed from your Start Menu. Select Start, Programs, NelsonNetBook. The login screen will open.

| nelsonnetb | ook                                     |       |
|------------|-----------------------------------------|-------|
|            |                                         |       |
|            |                                         |       |
| EMAIL      | Enter Email                             |       |
| PASSW      | vord: Enter Password                    |       |
|            |                                         | Login |
| Find out   | fmore about NetBook                     |       |
|            | 0.0000000000000000000000000000000000000 |       |
| 000000000  | 000000000000000000000000000000000000000 |       |
|            |                                         |       |
|            |                                         |       |
|            |                                         |       |